# NAVODILA ZA IZPOLNJEVANJE OBRAZCA DAC6 ČEZMEJNI ARANŽMA/RAZKRITJE

### 1 KREIRANJE IN ODDAJA DOKUMENTA

Nov dokument v portalu eDavki lahko ustvarite v dveh korakih:

- iz seznama dokumentov izberete obrazec DAC6 Čezmejni aranžma/razkritje ali
- pa nov dokument kreirate neposredno iz enega izmed predhodno oddanih dokumentov (odprete oddani dokument, na Pregledu dokumenta kliknete gumb Uporabi za nov dokument).

Obrazec je sestavljen iz več razdelkov. Priporočamo, da obrazec izpolnjujete po vrstnem redu od razdelka A do razdelka F. Vsebino izpolnjenega obrazca lahko preverite in shranite v vsakem trenutku. Obrazec lahko oddate, ko so izpolnjeni vsi obvezni podatki. Ob oddaji se preveri celotna vsebina predloženega obrazca.

Izpolnjen obrazec podpišete: za vložitev dokumenta kliknete gumb »Podpis«. Aplikacija vas obvesti o uspešnosti oddaje vloge. Po oddaji vloge se odpre izpolnjen obrazec, kjer lahko pregledate podatke. Podatkov sedaj ni več mogoče spreminjati.

Zaslonska maska za vnos podatkov v portalu eDavki zagotavlja interaktivni vnos podatkov. Na zaslonu je prikazan splošni pogled na podatke (splošni obrazec), s klikom na posamezna polja oz. gumb »Dodaj« pa se uporabniku odpre ločena vnosna maska za dodajanje novih podatkov, kot je opisano v nadaljevanju.

V nadaljevanju so prikazane zaslonske slike obrazca ter način izpolnjevanja obrazca. Pri tem opozarjamo, da so podatki, ki so izpolnjeni v okviru posameznih zaslonskih slik, zgolj vzorčni.

### 2 PODATKI POROČEVALCA

Slika 1: Ekranska slika – podatki poročevalca

| Podatki poročevalca    |  |  |  |
|------------------------|--|--|--|
| Firma / Ime in priimek |  |  |  |
| Davčna številka        |  |  |  |

Podatki bodo predizpolnjeni glede na profil uporabnika eDavkov.

# 3 RAZDELEK A – IDENTIFIKACIJSKI PODATKI RAZKRITJA

Razdelek A je namenjen določitvi identifikacijskih podatkov o čezmejnem aranžmaju, o katerem se poroča, ter identifikacijskih podatkov o posameznem poročilu (razkritju) in značilnostih aranžmaja.

| Slika 2: Vnosna n | aska – razdelek A |
|-------------------|-------------------|
|-------------------|-------------------|

| A – Identifikacijski podatki razkritja |       |  |
|----------------------------------------|-------|--|
| Nov aranžma                            | . []. |  |
| ID aranžmaja                           |       |  |
| ID razkritja                           |       |  |
| Tržni aranžma                          |       |  |
| Prvo razkritje tržnega aranžmaja       |       |  |
| Privzeti jezik                         | EN    |  |
| 1                                      |       |  |

# 3.1 Prvo poročanje o aranžmaju

### Kadar poročevalec prvič poroča o aranžmaju (posebej prilagojeni aranžma), se označijo podatki:

Slika 3: Vnos podatkov – prvo poročanje o aranžmaju (posebej prilagojeni aranžma)

| A – Identifikacijski podatki razkritja |    |  |  |  |  |
|----------------------------------------|----|--|--|--|--|
| Nov aranžma                            | 7  |  |  |  |  |
| ID aranžmaja                           |    |  |  |  |  |
| ID razkritja                           |    |  |  |  |  |
| Tržni aranžma                          |    |  |  |  |  |
| Prvo razkritje tržnega aranžmaja       |    |  |  |  |  |
| Privzeti jezik                         | EN |  |  |  |  |

Kadar poročevalec prvič poroča o tržnem aranžmaju, se označijo podatki:

| A – Identifikacijski podatki razkritja |              |
|----------------------------------------|--------------|
| Nov aranžma                            | $\checkmark$ |
| ID aranžmaja                           |              |
| ID razkritja                           |              |
| Tržni aranžma                          | $\checkmark$ |
| Prvo razkritje tržnega aranžmaja       | $\checkmark$ |
| Privzeti jezik                         | EN           |

Referenčni številki ID aranžmaja in ID razkritja sta nevnosni; obe številki bo po uspešni obdelavi dokumenta dodelil Generalni finančni urad Finančne uprave Republike Slovenije (v nadaljevanju FURS GFU).

Če mora podatke o istem čezmejnem aranžmaju poročati več posrednikov ali zadevnih davčnih zavezancev, morate dodeljeno ID aranžmaja ter ID razkritja skupaj z vsebino povzetka sporočiti drugim posrednikom in davčnim zavezancem, ki sodelujejo v aranžmaju.

# 3.2 Oddaja naknadnih razkritij

Če poročevalec oddaja razkritje k obstoječemu aranžmaju (posebej prilagojeni aranžma), se izpolnijo podatki:

Slika 4: Vnos podatkov – naknadno poročanje o aranžmaju (posebej prilagojeni aranžma)

| A – Identifikacijski podatki razkritja |                   |
|----------------------------------------|-------------------|
| Nov aranžma                            |                   |
| ID aranžmaja                           | SIA20201212000096 |
| ID razkritja                           |                   |
| Tržni aranžma                          |                   |
| Prvo razkritje tržnega aranžmaja       |                   |
| Privzeti jezik                         | EN                |

Če poročevalec oddaja naknadno razkritje (v nadaljevanju redno poročilo) tržnega aranžmaja, se izpolnijo podatki:

Slika 5: Vnos podatkov – redno poročilo tržnega aranžmaja

| A – Identifikacijski podatki razkritja |                   |
|----------------------------------------|-------------------|
| Nov aranžma                            |                   |
| ID aranžmaja                           | SIA20201212000096 |
| ID razkritja                           |                   |
| Tržni aranžma                          | V                 |
| Prvo razkritje tržnega aranžmaja       |                   |
| Privzeti jezik                         | EN                |

V polje ID aranžmaja vpišete predhodno dodeljeno referenčno številko aranžmaja, ki je obvezen podatek.

ID aranžmaja vsebuje 17 znakov, ki ustrezajo naslednji strukturi CCAYYYYMMDDXXXXX, kjer:

- CC pomeni ISO kodo države, v kateri je posrednik ali davčni zavezanec prvič poročal o razkritju iz zadevnega čezmejnega aranžmaja, o katerem se poroča; v primeru, ko se ta dodeli s strani FURS GFU je to »SI«; poleg »SI« je dovoljen še vnos ISO kode držav članic EU.
- A znak za aranžma;
- YYYYMMDD datum izdaje identifikacijske številke aranžmaja;
- XXXXXX enolična številka, ki lahko vključuje kombinacijo črk (A-Z) in številk (0-9).

Če je podatke o istem čezmejnem aranžmaju pred vami poročal drug posrednik ali davčni zavezanec, vam je ta dolžan sporočiti dodeljeno ID aranžmaja, ki jo vpišete ob vsakokratni predložitvi razkritij iz zadevnega aranžmaja.

### 3.3 Privzeti jezik

Polje označuje jezik, v katerem je poročana vsebina čezmejnega aranžmaja, o katerem se poroča.

Podatki se morajo izpolniti v angleškem jeziku, zato je polje predizpolnjeno »EN«.

# 4 RAZDELEK B – OSEBA, KI PODATKE RAZKRIVA

V razdelek B se vpišejo podatki o osebi, ki podatke razkriva. Podatke lahko razkriva posrednik (1. in 2. odstavek 255.0 člena ZDavP-2 (Uradni list RS, št. 13/11 – uradno prečiščeno besedilo, 32/12, 94/12, 101/13 – ZDavNepr, 111/13, 22/14 – odl. US, 25/14 – ZFU, 40/14 – ZIN-B, 90/14, 91/15, 63/16, 69/17, 13/18 – ZJF-H, 36/19, 66/19 in 145/20 – odl. US)), ali zadevni davčni zavezanec (255.š člen ZDavP-2). Posebej se označijo navezne okoliščine (nexus) poročevalca oziroma razlog poročanja (položaj).

Podatke o poročevalcu se vnese s klikom na gumb »Dodaj«. Podatki o poročevalcu se nato ponovijo v naslednjih razdelkih obrazca, odvisno od vloge poročevalca v aranžmaju. Podatki o poročevalcu posredniku se ponovijo v razdelku D. Posredniki, podatki o poročevalcu zadevnem davčnem zavezancu, se ponovijo v razdelku C. Zadevni davčni zavezanci.

Slika 6: Ekranska slika – razdelek B

| B - Oseba, ki podatke razkriva |       |        |                 |        |                |
|--------------------------------|-------|--------|-----------------|--------|----------------|
| Identifikacijski podatki       | Mesto | Država | Tip zavezanosti | Status | Položaj        |
|                                |       |        |                 |        | <li>Dodaj</li> |

Označi se, če je oseba, ki podatke razkriva, organizacija ali posameznik. Vpišejo se identifikacijski podatki poročevalca.

### 4.1 Podatki organizacije

Če podatke razkriva samostojni podjetnik posameznik (v nadaljevanju s.p.), izbere vrednost Organizacija.

Obvezno se vnesejo podatki o nazivu in jeziku, v katerem je vpisan naziv. Naziv se lahko ponovi, vendar se jezik, v katerem je vpisan naziv, ne sme ponoviti.

Vpiše se davčna davčna identifikacijska številka (TIN) organizacije, ki podatke razkriva. Če davčna številka obstaja, jo je potrebno vpisati in v tem primeru je element obvezen. Če davčna številka ne obstaja, je element opcijski.

Če se vpišejo podatki o naslovu, sta obvezno polje Mesto in Država. Obvezno polje je tudi Država rezidentstva.

| B1 - | Oseba, ki podat  | ke razkriva      |                                 |                  |   | Vrstica 1 |
|------|------------------|------------------|---------------------------------|------------------|---|-----------|
| ۲    | Organizacija 🔾   | Posameznik       |                                 |                  |   |           |
| #    | Naziv organiz    | acije            |                                 | Jezik            |   |           |
| 1    | Svetovalna d     | ružba 1 d.o.o.   |                                 | SL - slovenščina | * | ×         |
|      |                  |                  |                                 |                  |   | 💿 Dodaj   |
| a    | <b>T</b> 151     |                  | Data da la la la la la la la la |                  |   |           |
| #    | LIN              |                  | Drzava izdajateljica            |                  |   |           |
| 1    | 12345678         |                  | SI - SLOVENIJA                  |                  | • | ×         |
|      |                  |                  |                                 |                  |   | 💿 Dodaj   |
| LIP. |                  | ē                | Participan del                  | (0)              |   |           |
| Ulic | а                | Smartinska cesta | Postni predal                   | 631              |   |           |
| Štev | vilka zgradbe    |                  | Poštna številka                 | 1000             |   |           |
| Štev | vilka stanovanja |                  | Mesto                           | Ljubljana        |   |           |
| Štev | vilka nadstropja |                  | Država                          | SI - SLOVENIJA   |   | •         |
| Ime  | okrožja          |                  | E-poštni naslov                 | gfu.fu@gov.si    |   |           |
| #    | Država rezide    | ntstva           |                                 |                  |   |           |
| 1    | SI - SLOVEN      | IJA              | •                               |                  |   | ×         |
|      |                  |                  |                                 |                  |   | 💿 Dodaj   |

Slika 7: Vnosna maska – podatki organizacije

Na enak način se vpišejo identifikacijski podatki o organizaciji tudi pri vsakokratnem vpisovanju identifikacijskih podatkov v razdelkih C, D in E tega obrazca.

#### 4.2 Podatki posameznika

Ime, priimek, datum rojstva in kraj rojstva so obvezni podatki.

Vpiše se davčna identifikacijska številka (TIN) posameznika, ki podatke poroča. Če davčna številka obstaja, jo je potrebno vpisati in v tem primeru je element obvezen. Če davčna številka ne obstaja, je element opcijski.

Če se vpišejo podatki o naslovu, sta obvezni polji Mesto in Država. Obvezno polje je tudi Država rezidentstva.

| 81 – Oseba, ki podatke razkriva Vrstica 1 |                      |                |   |         |  |
|-------------------------------------------|----------------------|----------------|---|---------|--|
| 🔿 Organizacija 💿 Posameznik               |                      |                |   |         |  |
| Predpona                                  | Identifikator genera | cije           |   |         |  |
| Naziv                                     | Pripona              |                |   |         |  |
| lme Davčni                                | Splošna pripona      |                |   |         |  |
| Srednje ime                               | Datum rojstva        | 15.12.2000     |   |         |  |
| Predpona imena                            | Kraj rojstva         | Ljubljana      |   |         |  |
| Priimek Zavezanec                         |                      |                |   |         |  |
| # TIN                                     | Država izdajateljica |                |   |         |  |
| 1 22134568                                | SI - SLOVENIJA       |                | • | ×       |  |
|                                           |                      |                |   | 💿 Dodaj |  |
|                                           |                      |                |   |         |  |
| Ulica Davčna ulica 1                      | Poštni predal        |                |   |         |  |
| Številka zgradbe                          | Poštna številka      | 1000           |   |         |  |
| Številka stanovanja                       | Mesto                | Ljubljana      |   |         |  |
| Številka nadstropja                       | Država               | SI - SLOVENIJA | • |         |  |
| lme okrožja                               | E-poštni naslov      | dzdac6@gov.si  |   |         |  |
| # Država rezidentstva                     |                      |                |   |         |  |
| 1 SI - SLOVENIJA                          | •                    |                |   | ×       |  |
|                                           |                      |                |   | 🕣 Dodaj |  |

Slika 8: Vnosna maska – podatki posameznika

Na enak način se vpišejo identifikacijski podatki o posamezniku tudi pri vsakokratnem vpisovanju identifikacijskih podatkov v razdelkih C, D in E tega obrazca.

#### 4.3 Zavezanost

V okviru rubrike zavezanost se lahko označi, v kakšni vlogi je poročevalec: posrednik ali zadevni davčni zavezanec. Iz spustnih seznamov se izbere ustrezen status in položaj.

Slika 9: Vnosna maska - zavezanost

| B2 – Zavezanost |   |   |                                              |   |   |
|-----------------|---|---|----------------------------------------------|---|---|
| Posrednik       |   |   | <ul> <li>Zadevni davčni zavezanec</li> </ul> |   |   |
| Zavezanost      |   |   |                                              |   |   |
| Status          |   | • | Status                                       |   | * |
| Položaj         | * |   | Položaj                                      | * |   |

Če podatke poroča posrednik, se morajo njegovi identifikacijski podatki vnesti tudi znotraj razdelka D. Posrednik. Če pa podatke poroča zadevni davčni zavezanec, se morajo njegovi identifikacijski podatki vpisati tudi znotraj razdelka C. Davčni zavezanec. Podatki se lahko kopirajo v ustrezni razdelek, s klikom na Gumb »Kopiraj v razdelek D« oziroma »Kopiraj v razdelek C«. Trenutno prikazani podatki iz sklopa B1 se zgolj kopirajo v izbrani razdelek. Vse morebitne naknadne spremembe podatkov je potrebno narediti ločeno v obeh razdelkih.

#### Slika 10: Zavezanost-posrednik

| B2 – Zav | vezanost                                                 |                |                                  |                                                             |
|----------|----------------------------------------------------------|----------------|----------------------------------|-------------------------------------------------------------|
| e Pos    | rednik                                                   |                | <ul> <li>Zadevni davč</li> </ul> | ni zavezanec                                                |
| 🗹 Zav    | rezanost                                                 |                |                                  |                                                             |
| Status   | INEXa - Posrednik je v Sloveniji rezident za davčne name | ene 👻          | Status                           | ×                                                           |
| Položaj  | DAC61101 - Promotor/Oblikovalec                          |                | Položaj                          | •                                                           |
|          |                                                          |                |                                  |                                                             |
| Opomba:  | Trenutno prikazani podatki se bodo kot nov vnos zgolj sk | kopirali v izb | rani razdelek. Morebitne na      | knadne spremembe je potrebno narediti ločeno v obeh razdelk |
|          |                                                          |                |                                  | Preveri Kopiraj v razdelek D                                |
|          |                                                          |                |                                  |                                                             |

#### Slika 11: Zavezanost – zadevni davčni zavezanec

| B2 – Zavezanost                          |                                              |                                                                                 |
|------------------------------------------|----------------------------------------------|---------------------------------------------------------------------------------|
| <ul> <li>Posrednik</li> </ul>            |                                              | Zadevni davčni zavezanec                                                        |
| ✓ Zavezanost                             |                                              |                                                                                 |
| Status                                   | · · · · · · · · · · · · · · · · · · ·        | Status RTNEXa - Zadevni davčni zavezanec je rezident za davčne namer 🗸          |
| Položaj                                  | · · · · · · · · · · · · · · · · · · ·        | Položaj DAC61104 - Poklicna skrivnost posrednika 🗸                              |
|                                          |                                              |                                                                                 |
| Opomba: Trenutno prikazani podatki se bo | odo kot nov vnos zgolj skopirali v izbrani r | razdelek. Morebitne naknadne spremembe je potrebno narediti ločeno v obeh razde |
|                                          |                                              | Preveri Kopiraj v razdelek C                                                    |

Ko zaključite vnos podatkov v razdelku B, s klikom na gumb »Potrdi«, potrdite vnos vnesenih podatkov ter se vrnete na osnovni obrazec.

# 5 RAZDELEK C – DAVČNI ZAVEZANCI

Podatke o zavezancu se vnese s klikom na gumb »Dodaj«. Vpišejo se identifikacijski podatki davčnega zavezanca ter povezanih oseb. V kolikor gre za več davčnih zavezancev in povezanih oseb, se izpolnijo identifikacijski podatki za vsakega izmed njih.

### 5.1 Davčni zavezanec

Obvezno se vpišejo podatki o vsaj enem davčnem zavezancu, razen, če gre za prvo razkritje tržnega aranžmaja. V tem primeru se podatki o davčnem zavezancu izpolnijo le, če so že znane stranke, ki so pristopile k aranžmaju oziroma jim je bil aranžma dan na voljo za izvajanje.

Če se razkritje nanaša na tržni aranžma, potem je potrebno izpolniti tudi element Datum implementacije s strani zavezanca.

#### Slika 12: Podatki o davčnem zavezancu – tržni aranžma

| C1 - Davčni zavezanec                   |                       | Vrstica 1 |
|-----------------------------------------|-----------------------|-----------|
| Organizacija O Posameznik               |                       |           |
| Datum implementacije s strani zavezanca | 01.01.2021            |           |
| # Naziv organizacije                    | Jezik                 |           |
| 1 Davčni zavezanec 1 d.o.o.             | SL - slovenščina 🗸    | ×         |
|                                         |                       | 💿 Dodaj   |
| 7 Thi                                   |                       |           |
| # 11N                                   | Drzava izdajateljica  |           |
| 1 12345678                              | SI - SLOVENIJA        | ×         |
|                                         |                       | 💿 Dodaj   |
| Ulica Davčna ulica 1                    | Poštni predal         |           |
| Številka zgradbe                        | Poštna številka       |           |
| Številka stanovanja                     | Mesto Ljubljana       |           |
| Številka nadstropja                     | Država SI - SLOVENIJA | •         |
| lme okrožja                             | E-poštni naslov       |           |
| # Država rezidentstva                   |                       |           |
| 1 SI - SLOVENIJA                        | <b>*</b>              | ×         |
|                                         |                       | 💿 Dodaj   |

Ko zaključite vnos podatkov v razdelku C, s klikom na gumb »Potrdi«, potrdite vnos vnesenih podatkov ter se vrnete na osnovni obrazec.

### 5.2 Povezane osebe

Slika 13: Podatki davčnega zavezanca – dodaj povezano osebo

| С | C – Davčni zavezanci |                           |           |           |                |                     |         |
|---|----------------------|---------------------------|-----------|-----------|----------------|---------------------|---------|
|   | #                    | Naziv                     | Mesto     | Država    |                |                     |         |
|   | 1                    | Davčni zavezanec 1 d.o.o. | Ljubljana | SLOVENIJA | Uredi $\times$ | Odaj povezano osebo |         |
|   |                      |                           |           |           |                |                     | 🕣 Dodaj |

Iz osnovnega obrazca se s klikom na gumb Dodaj povezano osebo odpre vnosna maska za podatke organizacije ali posameznika.

Če se označi element Zadevna oseba, se identifikacijski podatki o povezani osebi ponovno vpišejo tudi v razdelek E. S klikom na Gumb »Kopiraj v razdelek E« se lahko trenutno prikazani podatki iz sklopa C2 zgolj kopirajo v izbrani razdelek. Vse morebitne naknadne spremembe podatkov je potrebno narediti ločeno v obeh razdelkih.

Slika 14: Vnosna maska – povezana oseba

| Organizacija () Posanieznik                                                                                                    |
|----------------------------------------------------------------------------------------------------|
| ☑ Zadevna oseba                                                                                                    |
| # Naziv organizacije Jezik                                                                                                    |
| 1 Povezana oseba 1 d.o.o. SL - slovenščina 👻                                                                                        |
| Odaj                                                                                                    |
| # TIN Država izdajatelijica                                                                                                    |
| 1 12457890 SI - SLOVENIJA 🗸 🗙                                                                                                    |
| <ul> <li>Dodaj</li> </ul>                                                                                                    |
|                                                                                                    |
| Ulica Šmartinska 55 Poštni predal                                                                                                   |
| Številka zgradbe Poštna številka                                                                                                    |
| Številka stanovanja Mesto Ljubljana                                                                                                 |
| Številka nadstropja Država SI - SLOVENIJA 🗸                                                                                         |
| Ime okrožja E-poštni naslov                                                                                                    |
| # Država rezidentstva                                                                                                    |
| 1 SI - SLOVENIJA 👻                                                                                                    |
| Odaj                                                                                                    |
|                                                                                                    |
| Opomba: Trenutno prikazani podatki se bodo kot nov vnos zgolj skopirali v izbrani razdelek. Morebitne naknadne spremembe je potrebn |
| Descent                                                                                                    |
| Preven Ko                                                                                                    |

Ko uporabnik podatke shrani, se prikažejo v splošnem obrazcu:

Slika 15: Pogled na podatke – davčni zavezanec in povezane osebe

| С | - Dav | čni zavezanci             |           |           |                                |
|---|-------|---------------------------|-----------|-----------|--------------------------------|
|   | #     | Naziv                     | Mesto     | Država    |                                |
|   | 1     | Davčni zavezanec 1 d.o.o. | Ljubljana | SLOVENIJA | Uredi 🗙 💮 Dodaj povezano osebo |
|   | 1.    | 1 Povezana oseba 1 d.o.o. | Ljubljana | SLOVENIJA | Uredi ×                        |
|   |       |                           |           |           | Odaj                           |

Program ne dovoli brisanja podatkov o davčnem zavezancu, če se predhodno ne pobrišejo podatki o povezani osebi.

## 6 RAZDELEK D – POSREDNIKI

V razdelek D se vpišejo podatki o vseh posrednikih, ki so vključeni v aranžma, oziroma vsi podatki, s katerimi razpolaga poročevalec. Če je k poročanju zavezanih več posrednikov, o istem aranžmaju poročajo vsi posredniki.

Slika 16: Splošni pogled na podatke - posredniki

|                                         | D - Posredniki |  |  |  |  |  |  |
|-----------------------------------------|----------------|--|--|--|--|--|--|
| # Naziv Mesto Država Položaj posrednika | Dodaj          |  |  |  |  |  |  |

Podatke o posredniku se vnese s klikom na gumb »Dodaj«. Odpre se nova vnosna maska.

Vpišejo se identifikacijski podatki posrednika – organizacije ali posameznika. Če je poročevalec posrednik, se morajo v razdelek ponovno vpisati podatki, ki jih je posrednik vpisal znotraj razdelka B oz. se iz razdelka B kopirajo v razdelek D s klikom na gumb »Kopiraj v razdelek D«. V kolikor gre za več posrednikov, se izpolnijo identifikacijski podatki za vsakega izmed njih.

Izpolnijo se tudi podatki:

- položaj posrednika: iz spustnega seznama se izbere vrednost, ki označuje položaj posrednika v relaciji do razkritja;
- nacionalne oprostitve in država oprostitve: element se označi, če je posrednik v Sloveniji ali drugi državi članici oproščen poročanja in
- iz spustnega seznama se izbere država oprostitve.

| D1 - Posrednik                                     |                           |                      |                         | Vrstica 1 |  |  |
|----------------------------------------------------|---------------------------|----------------------|-------------------------|-----------|--|--|
| Organizacija C                                     | Organizacija O Posameznik |                      |                         |           |  |  |
| # Naziv organiza                                   | cije                      | Jezik                |                         |           |  |  |
| 1 Davčni svetov                                    | valci d.o.o.              | SL - slove           | nščina 👻                | ×         |  |  |
|                                                    |                           |                      |                         | 💿 Dodaj   |  |  |
| # TIN                                              |                           | Država izdajateljica |                         |           |  |  |
| 1 23987456                                         |                           | SI - SLOVENUA        |                         | . v       |  |  |
| a server rand                                      |                           |                      |                         | Dodaj     |  |  |
|                                                    |                           |                      |                         |           |  |  |
| Ulica                                              | Lepa cesta 3              | Poštni predal        |                         |           |  |  |
| Številka zgradbe                                   |                           | Poštna številka      | 3000                    |           |  |  |
| Številka stanovanja                                |                           | Mesto                | Celje                   |           |  |  |
| Številka nadstropja                                |                           | Država               |                         | •         |  |  |
| lme okrožja                                        |                           | E-poštni naslov      | davvcnisvet@hotmail.com |           |  |  |
| # Država reziden                                   | itstva                    |                      |                         |           |  |  |
| 1 SI - SLOVENI.                                    | AL                        | *                    |                         | ×         |  |  |
|                                                    |                           |                      |                         | 💿 Dodaj   |  |  |
| Položaj posrednika DAC61101 - Promotor/Oblikovalec |                           |                      |                         |           |  |  |
| ☑ Nacionalne oprostitve                            |                           |                      |                         |           |  |  |
| Država oprostitve                                  |                           |                      |                         |           |  |  |
| AT - AVSTRIJA 👻 🗙                                  |                           |                      |                         |           |  |  |
|                                                    | 💿 Dodaj                   |                      |                         |           |  |  |
|                                                    |                           |                      |                         |           |  |  |

Slika 17: Vnosna maska – podatki posrednika

Ko zaključite vnos podatkov v razdelku D, s klikom na gumb »Potrdi«, potrdite vnos vnesenih podatkov ter se vrnete na osnovni obrazec.

### 7 RAZDELEK E – ZADEVNE OSEBE

V razdelek E se vpišejo identifikacijski podatki o vseh osebah, na katere bi verjetno vplival čezmejni aranžma, o katerem se poroča.

Slika 18: Splošni pogled na podatke- zadevne osebe

| E - Za | devne osebe |       |        |         |
|--------|-------------|-------|--------|---------|
| #      | Nazîv       | Mesto | Država |         |
|        |             |       |        | 🕒 Dodaj |

Podatke o zadevnih osebah se vnese s klikom na gumb »Dodaj«.

Vpišejo se podatki o vseh osebah, na katere bi verjetno vplival čezmejni aranžma, o katerem se poroča. Navede se tudi, s katerimi državami ali jurisdikcijami so te osebe povezane.

Če so bili v razdelku C2 navedeni identifikacijski podatki zadevne osebe, se ponovno vpišejo tudi v razdelek E oz. se iz razdelka C2 kopirajo v razdelek E s klikom na gumb »Kopiraj v razdelek E«.

Slika 19: Vnosna maska – podatki organizacije

| E1 - | Zadevna oseba    |              |                      |                 |               |   | Vrstica 2 |
|------|------------------|--------------|----------------------|-----------------|---------------|---|-----------|
| ۲    | Organizacija (   | ) Posameznik |                      |                 |               |   |           |
| #    | Naziv organiza   | acije        |                      | Jezik           |               |   |           |
| 1    | Steuerberuat     | ung Gmbh     |                      | SL - slove      | nščina 🗸      |   | ×         |
|      |                  |              |                      |                 |               | ۲ | Dodaj     |
| #    | TIN              |              | Država izdajateljica |                 |               |   |           |
|      |                  |              |                      |                 |               | ۲ | ) Dodaj   |
| Ulic | à                | Rosenstrasse | 5                    | Poštni predal   |               |   |           |
| Štev | vilka zgradbe    |              |                      | Poštna številka |               |   |           |
| Štev | vilka stanovanja |              |                      | Mesto           | Graz          |   |           |
| Štev | vilka nadstropja |              |                      | Država          | AT - AVSTRIJA |   | -         |
| Ime  | okrožja          |              |                      | E-poštni naslov |               |   |           |
| #    | Država rezide    | ntstva       |                      |                 |               |   |           |
| 1    | AT - AVSTRI      | JA           |                      | *               |               |   | ×         |
|      |                  |              |                      |                 |               | • | ) Dodaj   |

S klikom na gumb »Potrdi« so podatki o zadevnih osebah vidni v splošnem pogledu obrazca:

Slika 20: Splošni pogled-zadevne osebe po vnosu podatkov

| E - 2 | Zadevne osebe           |           |           |         |
|-------|-------------------------|-----------|-----------|---------|
| #     | Naziv                   | Mesto     | Država    |         |
| 1     | Povezana oseba 1 d.o.o. | Ljubljana | SLOVENIJA | Uredi × |
| 2     | Steuerberuatung Gmbh    | Graz      | AVSTRIJA  | Uredi × |
|       |                         |           |           | Dodaj   |

# 8 RAZDELEK F – PODROBNEJŠI PODATKI O RAZKRITJU

Podatki v razdelku F so obvezni, razen če gre za prvo razkritje tržnega aranžmaja.

# 8.1 Datum implementacije in razlog

Vpiše se datum, ko je ali bo storjen prvi korak pri izvajanju čezmejnega aranžmaja. Iz spustnega seznama se izbere razlog za poročanje.

| Slika 21: Vnosna maska – F1         | 1                                                                                                    |         |
|-------------------------------------|----------------------------------------------------------------------------------------------------|---------|
| F - Podrobnejši podatki o razkritju |                                                                                                    |         |
| F1 - Datum implementacije in razl   | og                                                                                                    |         |
| Datum implementacije                | 15.12.2020                                                                                                    |         |
| Razlog                              | DAC8701 - Aranžma ja na reznolano za izvajanja                                                                                                    |         |
|                                     | DAC6702 - Aranžma je na razpolago za izvajanje                                                                                                    |         |
| F2 – Povzetek                       | DAC6702 - Prvi korak k izvajanju aranžmaja je bil narejen ali bo narejen<br>DAC6703 - Prvi korak k izvajanju aranžmaja je bil narejen ali bo narejen<br>DAC6704 - Nudenje pomoči oz. svetovanja |         |
| Naziv razkritja                     |                                                                                                    |         |
| Jezik                               | Opis razkritja                                                                                                    |         |
|                                     |                                                                                                    | 💿 Dodaj |
|                                     |                                                                                                    |         |

### 8.2 Povzetek

Vpiše se razumni naziv razkritja v angleškem jeziku.

Vpiše se povzetek vsebine razkritja v angleškem jeziku (»EN«) vključno z opisoma aranžmaja, v prostem formatu. V opis razkritja se vpišejo tudi podatki o udeležencih aranžmaja, o lastniških povezavah med zadevnimi davčnimi zavezanci in povezanimi podjetji ter tudi morebitne druge kapitalske, pogodbene in druge povezave med vsemi osebami, na katere bi lahko vplival aranžma (npr. višina poslovni deleža/delnic v odstotku, vrednost vložkov ipd.). Vpiše se lahko največ 4000 znakov.

Element se lahko ponovi, vendar se jezik v katerem je opisano razkritje ne sme ponoviti.

| Slika 22: | Vnos | podatkov - | povzetek |
|-----------|------|------------|----------|
|-----------|------|------------|----------|

| F2 – Povzetek     |                |                                                                                                    |       |
|-------------------|----------------|----------------------------------------------------------------------------------------------------|-------|
| Naziv razkritja   | offshore trust |                                                                                                    |       |
| Jezik             |                | Opis razkritja                                                                                                    |       |
| EN - angleščina 🗸 |                | Under the arrangement the individual receives earnings<br>through a small element and the remainder in the form of a<br>loan. | ×     |
|                   |                |                                                                                                    | Dodaj |

### 8.3 Prepoznavne značilnosti

Označi se ali je rezultat preizkusa glavne koristi pozitiven, ali ne. Označijo se relevantne prepoznavne značilnosti.

Kadar se izbere prepoznavna značilnost DAC6D1Other (DAC6D1Drugo), se mora vnesti opis prepoznavne značilnosti. Element lahko vsebuje največ 4000 znakov. Podatki se morajo izpolniti v angleškem jeziku (»EN«). Element se lahko ponovi, vendar se jezik v katerem je opisana prepoznavna značilnost ne sme ponoviti.

#### Slika 23: Izbira prepoznavnih značilnosti

| F2 -  | Preparawaranad           | mont                                                                                                    |
|-------|--------------------------|----------------------------------------------------------------------------------------------------|
| Preiz | ius glavne koristi       | I DA (D. NE                                                                                                    |
|       | Propopravna<br>pračknost | Opis and lineari                                                                                                    |
| 8     | DAC6A1                   | Anardima, pri katerum se zedevni davčni zavezarec ali adeleženec v aranimajo zavežu, da bo upoliteval pogoj zauprozti, s katerim se lahko od njega zehteva, da drugim posrednikom ali davi             |
| 8     | DAC6A2a                  | Acardima, pri katerum je posvednik upravičen do plučila (ali obrevit ter nadomesiška za sibriške financizanja in druge strolike) za aranima, to plačilo pa je dobočeno glode na znesek dovčne ugo      |
| 12    | DAC6A2b                  | Arandhra, pri katerem je posrednik upravičen do plačila jali obrestil ter nadomestika za strolike financizanja in druge strolikej za aranima, to plačilo ja je določeno glede na te, ali se iz aranima |
|       | DAC6A3                   | Aranôna, ki je bistvene standartikjej dokumentacijo in/ali strukturo in je na voljo već kot ensmu zadovnamu davbnemu zavazancu, ne du bi ga bilo trelja bistveno prilagoditi za izvajinje.             |
|       | DAC681                   | Anardima, pri katerem udekderec summe navideeme konske, ki zajemajo pridubitev družbe, ki posluje z brjuto, ustavitev gbrene dejavisisti take družbe in uporato njimi logub za amanjlanje              |
| 0     | DAC682                   | Anantima, ki ima za posladko predstkovanje dotodkov v kapital, darila ali druge kategorije prihodkov, ki so obdavčene po milji stupnji ali spredičene davka.                                           |
| 12    | DAC683                   | Arantina, ki vključujo krožne tranukcije, katerih rezultet je fiktivno trgovanje s vedetovi jround briggingi, in sice z vidjučitvijo vmesnih subjektov brez druge primarne komercialne fumercialne     |

#### Slika 24: Vnosna maska – DAC6D1Other

| DACADIONNE      | Deven supplying malfilling it, is sufficiely automotified instruction and their for users frames in                                                                                                    | stalltes id al similarity and so a statume measurements traditional interesting. |  |  |  |  |  |  |
|-----------------|----------------------------------------------------------------------------------------------------|----------------------------------------------------------------------------------|--|--|--|--|--|--|
| D DACEDZ        | D2a. Arantzma, ki vključuje neprogletno verigo provinega ak upravbenega batništva z uporado useb, pravnih usednev ak struktur, ki ne upravljujo pomentine gospodarske depuvrosti,<br>MCADZ se upravljujo, so rezidenti, so pod radizover ali vega sedeč v kateri knji jurisdikcija, ki ni pesidikcija rezidentatva enega ali već upravičenih lastnikov sreditev, ki jih imajo te ouste, prav<br>ureditov ali izvuktur, ki se opodeljeni v Direktivi (D2) 2015/849 ni magnže idmitlificarii.                                                                                                    |                                                                                  |  |  |  |  |  |  |
| C DAC6EL        | Azerizma, ki vkljužuje uparabo enostranskih pravil izjeme svamega pristanas.                                                                                                    |                                                                                  |  |  |  |  |  |  |
| DAC6E2          | E2a, Aranizma, ki vkljužuje pranos reopredmetenih sredstav, ki jih je tužko ovrednotili. Pojem neopredmetena sredstva, ki jih je tužko ovrednotili, zajena vezpredmetena sredstva ali po tužko ovrednotili. Pojem neopredmetena sredstva ki jih je tužko ovrednotili, zajena neopredmetena sredstva ali provem precisional po tužko ovrednotili. Pojem neopredmetena sredstva ki jih je tužko ovrednotili. zajena neopredmetena sredstva ki jih je tužko precisional precisional precis |                                                                                  |  |  |  |  |  |  |
| DAC6E3          | Aranitma, ki viključiuje česenejni preson hunicej in/ali tveganj in/ali sredstev anotraj skupine, če se načrtovani lotni dobički pred obrestmi in davki (EBIT) prenosnika sil prenosnika v tre                                                                                                    |                                                                                  |  |  |  |  |  |  |
| Označi vse Poč  | lidi tmetubec izbiro                                                                                                    |                                                                                  |  |  |  |  |  |  |
| Jezik.          | Opis                                                                                                    |                                                                                  |  |  |  |  |  |  |
| EN - angleščina | •                                                                                                    |                                                                                  |  |  |  |  |  |  |
|                 |                                                                                                    | Doda                                                                             |  |  |  |  |  |  |

### 8.4 Ostali podatki razkritja

#### Vrednost:

Vpiše se vrednost čezmejnega aranžmaja (transakcije), o katerem se poroča. Vrednost mora biti večja ali enaka nič in izražena kot cela vrednost.

V primeru prvega razkritja tržnega aranžmaja se vpiše vrednost nič (0), v kolikor vrednost v trenutku poročanja ni znana. Iz spustnega seznama se izbere tudi valuta.

#### Zadevne države članice:

Izbere se ena ali več držav članic EU iz spustnega seznam držav članic EU.

Označiti se mora vse države članice, ki bi jih verjetno zadeval čezmejni aranžma. Označijo se države članice, (1) s katerimi so povezani posrednik in udeleženci aranžmaja in (2) država, v kateri so bili podatki poročani.

Kot Zadevna država članica se mora vedno izpolniti »SI-Slovenija«, dodati pa se morajo vse ostale države članice, s katerimi so povezani udeleženci aranžmaja.

Tudi v primeru prvega razkritja tržnega aranžmaja se mora kot zadevna država članica izpolniti »SI-Slovenija«, dodatno pa se navedejo še morebitne ostale države članice EU, s katerimi so povezani posredniki in udeleženci aranžmaja, če so ti podatki znani v trenutku poročanja.

#### Podrobnosti nacionalne določbe:

Vpišejo se podrobnosti glede nacionalnih določb, ki so podlaga za poročanje. Med nacionalne določbe, o katerih poroča pristojni organ, štejejo tudi sporazumi, ki jih ima Slovenija sklenjene z drugimi državami, sem spadajo torej tudi relevantne določbe konvencij o izogibanju dvojnega obdavčevanja, sklenjene s konkretno drugo državo. Kot nacionalna določba se lahko navede tudi Zakon o davčnem postopku.

Podatki se vpišejo v angleškem jeziku. Vpiše se lahko največ 4000 znakov.

Vpiše se lahko, na primer, naslednje besedilo: »Tax Procedure Act«, »Multilateral Convention« ali »Double Tax Treaty« in/ali kratek opis določbe.

Element se lahko ponovi, vendar se jezik, v katerem so opisane podrobnosti nacionalnih določb, ne sme ponoviti.

Slika 25: Vnos podatkov – nacionalne določbe

| Jealk              | Patrobnetti racionalne določbe         |         |
|--------------------|----------------------------------------|---------|
| ENi - argleščina • | Article 248.c of the Tax Procedure Act | . ж     |
|                    |                                        | 🛞 Dodaj |

# 9 Gumbi pri delu z obrazcem

Na dnu vnosne maske se nahajajo naslednji gumbi:

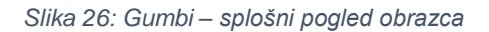

| Preveri                                              |
|------------------------------------------------------|
|                                                      |
|                                                      |
| Oddaj vlogo                                          |
| Shrani začasno Pripravi vlogo Izvozi Natisni Prekini |

#### Preglednica 1: Opis gumbov na obrazcu v delu

| Gumb           | Operacija                                                                                                    |
|----------------|----------------------------------------------------------------------------------------------------|
| Preveri        | Preveri vsa izračunana vnosna in nevnosna polja (tudi, če so bila predhodno izpolnjena).                                                                                                    |
| Oddaj vlogo    | Pripravljen dokument podpišete in vložite na FURS. Napolni vnosna in nevnosna izračunana polja. V primeru, da dokument vsebuje kritične napake, oddaja ni možna, če pa vsebuje opozorila, se prikaže še gumb Nadaljuj, po kliku na katerega vam je omogočeno podpisovanje in s tem vložitev dokumenta z vsebinskimi napakami. |
| Shrani začasno | Nedokončan dokument shranite na strežnik. Dokument ima status V pripravi.                                                                                                    |
| Pripravi vlogo | Dokončan dokument shranite na strežnik, kjer je v primeru, da ne vsebuje kritičnih napak, pripravljen za podpis in vložitev na FURS. Dokument ima status <i>Pripravljen</i> .                                                                                                    |
|                |                                                                                                    |

| Gumb    | Operacija                                                                                                    |
|---------|----------------------------------------------------------------------------------------------------|
| Natisni | Dokument se najprej odpre v pdf obliki (potrebna je namestitev programske opreme Adobe Acrobat Reader, če je še nimate nameščene), nato lahko obrazec natisnete. Tiskanje vnosne strani (brez odpiranja pdf oblike) lahko izvedete tudi znotraj brskalnika prek menija (File -> Print oz. Datoteka -> Tiskaj) ali z bližnjico CTRL-P. |
| Prekini | Prekinete izpolnjevanje dokumenta in zavržete spremembe, ki ste jih vnesli.                                                                                                    |

# Na pregledu oddanega dokumenta se nahajajo naslednji gumbi:

# Slika 27: Gumbi – pregled dokumenta

| Pregle                                        | d dok              | umenta                |                              |                   |           |                         |              |   |         |
|-----------------------------------------------|--------------------|-----------------------|------------------------------|-------------------|-----------|-------------------------|--------------|---|---------|
| Nation                                        | ltvali.            | Preveri podpis        | Shark digitalno postutnice : | Status doleumenta | Storninaj | Uporabi za nov dokument | P - Popravek | , | Porovek |
| Sistem:<br>Vlaženo:<br>Št. dokumer<br>Vlažit: | 15.122<br>fax EDP- | 2020 10:27-42<br>5377 |                              |                   |           |                         |              |   |         |
| Čezme                                         | ini ar             | anžma/ra              | azkritje                     |                   |           |                         |              |   |         |
| Vista dokuma                                  | nta O              |                       |                              |                   |           |                         |              |   |         |

# Preglednica 2: Opis gumbov na oddanem obrazu

| Gumb                        | Operacija                                                                                                    |
|-----------------------------|----------------------------------------------------------------------------------------------------|
| Natisni                     | Dokument se najprej odpre v pdf obliki (potrebna je namestitev programske opreme Adobe Acrobat Reader, če je še nimate nameščene), nato lahko obrazec natisnete. Tiskanje vnosne strani (brez odpiranja pdf oblike) lahko izvedete tudi znotraj brskalnika prek menija (File -> Print oz. Datoteka -> Tiskaj) ali z bližnjico CTRL-P. |
| Izvozi                      | Izvozi dokument v obliko XML ali PDF.                                                                                                    |
| Preveri podpis              | Preveri veljavnost elektronskega podpisa in prikaže podrobnosti o digitalnem podpisu dokumenta.                                                                                                    |
| Shrani digitalno povratnico | Na vaš računalnik prenese dokument v obliki datoteke XML, ki je digitalno podpisan s strani FURSA. Digitalna povratnica je potrdilo o uspešni vložitvi dokumenta, na katerega se povratnica nanaša. Lahko jo shranite na poljubno lokalno mesto.                                                                                      |
| Status dokumenta            | Prikaže status obdelave dokumenta.                                                                                                    |
| Storniraj                   | Razveljavi (stornira) izbrani dokument. Pri stornaciji dokumenta je treba navesti razlog stornacije. Izbere se razlog<br>s spustnega seznama in obvezno se vnese dodatna obrazložitev.                                                                                                    |
| Uporabi za nov dokument     | Iz istih podatkov ustvari nov dokument                                                                                                    |
| Popravek                    | Omogoči vložitev popravka izbranega dokumenta.                                                                                                    |

# **10 OBDELAVA DOKUMENTA IN POVRATNE INFORMACIJE**

Obdelavo dokumenta lahko uporabnik spremlja na pregledu dokumenta, gumb »Status dokumenta«.

Povratne informacije o uspešni obdelavi vloženega dokumenta ali o napakah pri obdelavi se kreirajo v obliki osebnih sporočil – dokument z oznako ObvDZ – Osebno sporočilo zavezancu, ki se poročevalcu pošlje v njegov profil na eDavkih.

#### Slika 28: Osebno sporočilo – dodeljene identifikacijske številke

| Pregle               | ed dok      | umenta                                                                                                    |  |  |  |  |
|----------------------|-------------|----------------------------------------------------------------------------------------------------|--|--|--|--|
| Natisni              | Izvozi      | Preveri podpis Shrani digitalno povratnico Status dokumenta                                                            |  |  |  |  |
|                      |             |                                                                                                    |  |  |  |  |
| Sistem:              |             |                                                                                                    |  |  |  |  |
| Odgovor n            | a dokument: |                                                                                                    |  |  |  |  |
| Vloženo:             |             | 14.12.2020 08:05:09                                                                                                    |  |  |  |  |
| Št. dokumo           | enta:       | EDP5364                                                                                                    |  |  |  |  |
|                      |             |                                                                                                    |  |  |  |  |
| Osebno               | obvesti     | lo                                                                                                    |  |  |  |  |
| Preiemnik:           |             |                                                                                                    |  |  |  |  |
| r rejennine.         | DŠ: :       |                                                                                                    |  |  |  |  |
| ŠMARTINSKA CESTA 055 |             |                                                                                                    |  |  |  |  |
|                      |             |                                                                                                    |  |  |  |  |
| Pošiljatelj:         | Finančna up | rava Republike Slovenije                                                                                               |  |  |  |  |
|                      | ŠMARTINSK   | (A CESTA 55                                                                                                    |  |  |  |  |
|                      | LJUBLJANA   |                                                                                                    |  |  |  |  |
|                      |             |                                                                                                    |  |  |  |  |
| Naslov:              | DAC6 obve   | stilo zavezancu                                                                                                    |  |  |  |  |
|                      | Dokumentu   | EDP5345 je bila dodeljena/potrjena identifikacijska številka aranžmaja/razkritja = SIA20201213000107/SID20201213000159 |  |  |  |  |
| MF-DURS Obra         | azec Obv-DZ |                                                                                                    |  |  |  |  |

# 11 POROČANJE POPRAVKOV OZIROMA RAZVELJAVITEV ŽE POROČANIH PODATKOV

Popravki ter stornacija (razveljavitev) že poročanih podatkov se opravijo na način, da se obstoječi podatki v uspešno oddanem poročilu (poročevalec je prejel potrdilo o uspešni oddaji<sup>1</sup>), prepišejo s popravki podatkov ali dodajo novi podatki<sup>2</sup> oziroma se že poročani podatki stornirajo. Zato je mogoče popravljanje oziroma storniranje le zadnjih veljavnih podatkov. V tem primeru se v novem poročilu poročata ista kombinacija referenčnih številk ID aranžmaja in ID razkritja, ki ju je vsebovalo prvotno predloženo poročilo.

Popravek oziroma stornacija tržnega aranžmaja je mogoča le v primeru, če je poročevalec uspešno poročal samo enkrat o prvem razkritju tržnega aranžmaja in v povezavi s prvim razkritjem tržnega aranžmaja ni bilo poročano nobeno drugo razkritje.

Poročevalec lahko pošlje popravek oziroma stornira že poročane podatke v primeru, ko:

<sup>&</sup>lt;sup>1</sup> Po vložitvi izpolnjenega obrazca na eDavkih bo poročevalec s strani FURS prejel povratno informacijo (potrdilo) o uspešni oddaji poročila ali pa obvestilo o napaki, zaradi katere obrazec ni bil uspešno predložen. Popravka poročila ni mogoče oddati vse dokler poročevalec ne prejme bodisi potrdila o uspešni oddaji bodisi obvestila o napaki. <sup>2</sup> V tem primeru poročevalec v novem poročilu navede tudi vse nespremenjene podatke iz prvotnega poročila.

- poročevalec po opravljenem poročanju ugotovi, da so bili poročani podatki pomanjkljivi oz. nepravilni,
- ko FURS ugotovi, da so bili poročani podatki pomanjkljivi oziroma nepravilni in od poročevalca zahteva dopolnitev oziroma popravek podatkov.

Dokumenta, ki je enkrat že bil popravljen, ni mogoče popravljati (na pregledu dokumenta gumb »Popravi« ni aktiven).

Popravljajo se lahko le dokumenti, ki so bili uspešno obdelani: če je uporabnik prejel sistemsko obvestilo, da so bile pri obdelavi ugotovljene napake, odda novo poročilo (na pregledu dokumenta lahko uporabi gumb »Uporabi za nov dokument«).

Prav tako velja, da se, ko je aranžmaju dodeljena ID aranžmaja naknadno ne more spremeniti vrsta aranžmaja, torej spreminjanje aranžmaja iz tržnega v prilagojenega in obratno. V kolikor poročevalec naknadno ugotovi napake, razkritje z napačnimi podatki stornira in vloži nov obrazec s pravilnimi podatki. Vsa nadaljnja razkritja, povezana z istim aranžmajem in dodeljeno ID aranžmaja morajo ustrezati prvotni opredelitvi aranžmaja. Kombinacija prvo razkrije se navezuje na tržni aranžma, naknadno razkritje se navezuje na posebej prilagojeni aranžma ni dovoljena. Povedano drugače: če je bilo prvo razkritje oddano za tržni aranžma, potem mora biti pri vseh nadaljnjih oddanih razkritjih označeno, da gre za tržni aranžma. Smiselno enako velja za posebej prilagojene aranžmaje: vsa razkritja, ki se navezujejo na isti aranžma, morajo slediti isti vrsti aranžmaja.